# **Non-Practicing/Retired Member Renewal Instructions**

 This document will provide step-by-step instructions on how Non-Practicing/Retired Members with PEGNL can renew their membership. First, visit <u>members.pegnl.ca</u>. Once there, you can click "Sign In" on the bottom of the page to proceed.

## Welcome To Our Member Site

PEGNL is pleased to welcome our members to our member site. Here you can:

- Renew your membership and pay your dues starting November 1st
- · Update your personal information
- Submit your Professional Development Hours (not applicable to Retired or Non-Practicing Members)
- · Provide insurance documentation (Permit Holders only)
- Register for PEGNL events
- · Support our scholarship programs through your donations
- · Update your Permit to Practice registration details

For step-by-step instructions on completing your renewal please click HERE.

Please be advised that our online member portal is best supported by Google Chrome, Mozilla Firefox, and Microsoft Edge. Users running on Internet Explorer may encounter difficulties in using this site.

<u>Sign In</u>

2. From there you will be taken to the member login screen below. On the left-hand side you will see the username and password fields to sign in. Your username is your member number. If you don't know your member number, you can find it on the renewal email that was sent to you. You can then enter your password in the password field. If you have forgotten your password, click the "Forgot password" button and a reset will be sent to the email you have on file with PEGNL

| Register                            |                                                                              |
|-------------------------------------|------------------------------------------------------------------------------|
| Sign In                             | Login Information                                                            |
| Username                            | Welcome to our member site!                                                  |
|                                     | Username                                                                     |
| Required                            | Your PEGNL username is your PEGNL member number.                             |
| Password                            | Password                                                                     |
|                                     | If you have forgotten your password please use the "Forgot password?" link   |
| Required                            | to have a password reset link emailed to the email address we currently have |
| □ Keep me signed in                 | on me for you. Our password requirements are.                                |
| Sign In                             | At least seven characters     At least one alphabetic character (a-z)        |
|                                     | At least one numeric character (0-9)                                         |
| Forgot username?   Forgot password? | Browser Support                                                              |

Please be advised that our online member portal is best supported by Google Chrome, Mozilla Firefox, and Microsoft Edge. Users running on Internet Explorer may encounter difficulties in using this site. From there you will be taken to the page shown below.
 To renew your license, 'Proceed to Member Portal'; To resign your license, click 'Resign'.

## Welcome to your Retired/Non-Practicing Member Portal

1. To: a. Pay Your Current Fees; b. Update your Profile or Contact Information; or c. Begin Your Annual Renewal

Click the 'Proceed to Member Portal' button below:

Proceed to Member Portal

2. To: a. Resign your Non-Practicing or Retired Membership, click the resign button below and complete the form.

Click the appropriate link below:

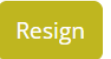

4. Now you will land on the page below and click the "**Start Renewal**" button on the left hand side.

| My Account                       | PD Portal             | Events                     |                          |                   |     |
|----------------------------------|-----------------------|----------------------------|--------------------------|-------------------|-----|
| Jane Peg                         | Profile Financial     | Password and Communication | ons                      |                   |     |
|                                  | My Profile            |                            |                          |                   | / * |
|                                  | PEGNL ID              | 52630                      | PEGNL Designation        | P. Eng. (Retired) |     |
| Preferred Billing<br>10 Rodeo Dr | Name                  | Jane Peg                   | Status                   | Retired           |     |
| Calgary, AB T3Z 3B7              | Email                 | test2@pegnl.ca             | <b>Registration Year</b> |                   |     |
| 7097537714                       | <b>Business Phone</b> | 7097537714                 | Professional Date        |                   |     |
| test2@pegnl.ca                   | Cell Phone            | 7091234567                 | Other Designations       |                   |     |
|                                  | Home Phone            |                            | Company                  | ABC Company Inc   |     |
| View the Public Register         | University            | University of Calgary, AB  | Date of Birth            | 10/8/2021         |     |
|                                  | Language              | English                    | Birth Place              |                   |     |
| Membership Card                  | Other Language(s)     |                            | Chapter                  | Out of Province   |     |
|                                  | My Address            | ses                        |                          |                   | Å   |
| Start Renewal                    | Address Altern        | nate +                     |                          |                   |     |

5. Next you must update your contact information. Please note that fields marked with a red asterisk is a required field. Once updated, click "**Submit and Continue**"

| Email                                                                                                    |                                            | * Mobile or Primary Ph                  | one        | Home Phone      |   |
|----------------------------------------------------------------------------------------------------|--------------------------------------------|-----------------------------------------|------------|-----------------|---|
| test2@pegnl.ca                                                                                                    |                                            | 7091234567                              |            |                 |   |
| * Confirm Email                                                                                                    |                                            | Work Phone                              |            | Fax             |   |
|                                                                                                    |                                            | 7097537714                              |            |                 |   |
|                                                                                                    |                                            | * Company                               |            | * Date of Birth |   |
|                                                                                                    |                                            | ABC Company Inc                         |            | 10/08/2021      | 6 |
| 10 Rodeo Dr                                                                                                    |                                            |                                         | Alternate  | Address         |   |
| 10 Rodeo Dr                                                                                                    |                                            |                                         | Alternato  | Address         |   |
| 10 Rodeo Dr                                                                                                    |                                            |                                         |            | 2 Address       |   |
| 10 Rodeo Dr<br>* City, Province Postal                                                                                               |                                            |                                         | City, Prov | vince Postal    |   |
| 10 Rodeo Dr<br>City, Province Postal<br>Calgary                                                                                      | AB                                         |                                         | City, Prov | vince Postal    |   |
| 10 Rodeo Dr<br>City, Province Postal<br>Calgary<br>T3Z 3B7                                                                           | AB                                         |                                         | City, Prov | vince Postal    |   |
| 10 Rodeo Dr<br>City, Province Postal<br>Calgary<br>T3Z 3B7<br>* Country                                                              | AB                                         |                                         | City, Pro  | vince Postal    |   |
| 10 Rodeo Dr<br>Calgary<br>T3Z 3B7<br>Country<br>Canada                                                                               | AB                                         |                                         | City, Pro  | vince Postal    | ~ |
| 10 Rodeo Dr<br>Calgary<br>T3Z 3B7<br>Country<br>Canada<br>Preferred Billing Addres                                                   | ▲B<br>✓<br>is * Pr                         | eferred Mailing Address                 | City, Pro  | vince Postal    | • |
| 10 Rodeo Dr<br>* City, Province Postal<br>Calgary<br>T3Z 3B7<br>* Country<br>Canada<br>* Preferred Billing Address<br>@ Main Address | AB<br>•••••••••••••••••••••••••••••••••••• | eferred Mailing Address<br>lain Address | City, Pro  | vince Postal    | ~ |

6. You must complete an annual Good Character declaration shown below. If you answer "Yes" to any question, a text box will appear and you will have to provide additional details. Answer all questions, type your full name in the signature box and then click **"Submit and Continue"** 

| Annual Good C                                                                                                | naracter Declaration                                                                                                    |  |
|----------------------------------------------------------------------------------------------------|----------------------------------------------------------------------------------------------------|--|
| Under the Engineers and C<br>continuing professional go<br>answer Yes to any of the q                        | eoscientists Regulations, 2011, PEGNL members must be in professional good standing to be eligible for renewal. To confirm your<br>d standing status, please answer the questions below using the dropdown boxes and type your full name in the designated area. If you<br>estions, please provide details in the text box that appears below the dropdown boxes.                                                      |  |
| Have you, in the past yea                                                                                    | :                                                                                                    |  |
| been convicted of an offer     Required field                                                                | nce under the provisions of the Criminal Code or a similar penal statute of another country?                                                                                                    |  |
| • been suspended, disqual                                                                                    | ied, censured or had disciplinary action instituted against you as a member of any professional organization?                                                                                                    |  |
| I understand that I am b<br>misstatements may subj<br>I also declare that I have<br>of the above questions a | und by the Engineers and Geoscientists Act, 2008, Regulations, 2011, and By-laws, including the Code of Ethics and any<br>ct me to disciplinary proceedings as defined in this legislation.<br>read and understand all the above questions and that I may be asked to supply additional documents or details related to any<br>swered "Yes".                                                                           |  |
| • Signature:                                                                                                 | Required                                                                                                    |  |
| field                                                                                                    |                                                                                                    |  |
| By typing your name in thi<br>signature, acceptance and<br>that the lack of certification                    | form you hereby consent and agree that entering your information through the use of your keypad, mouse or device constitutes your<br>greement as if actually signed by you in writing and has the same force and effect as a signature affixed by hand. Further, you agree<br>authority or other third party verification will not in any way affect the validity or enforceability of your signature or any resulting |  |

Submit and Continue

contract. Please ensure that you have reviewed the form for accuracy and completeness before signing.

7. Now you will be brought to the Annual Declaration. All Non-Practicing/Retired Members must complete the declaration by reading the information and clicking every checkbox to confirm they have read and will abide by each clause. From there, members will type their full name in the signature box and use the date field to select the day the acknowledgments were made. You will then select Continue with Renewal to complete the declaration.

## Membership Renewal - Declaration Required

As a Retired or Non-Practicing member (including the former Life member category) you are required to complete the mandatory declaration below in order to continue to use a qualified professional designation while remaining in compliance with our Act and Regulations. Please check each of the five boxes below to indicate your acceptance of the terms and type your full name and date in the boxes provided prior to clicking the "Continue to with Renewal" button at the bottom. If you wish to return to active practice, please contact PEGNL at either main@pegnl.ca or 709-753-7714.

□ I declare that I no longer intend to hold a license to practice in the profession of engineering and/or geoscience in Newfoundland & Labrador, and that I do not anticipate, at the time of giving this declaration, acknowledgement and undertaking, any intent to practice engineering and/or geoscience in the province in 2022

I declare that I will promptly notify the Registrar if I wish to return to practicing status in Newfoundland and Labrador;

I declare and undertake that I will not use the title: professional engineer and /or professional geoscientist in Newfoundland and Labrador;

□ I declare and undertake that, in Newfoundland and Labrador, I will not use the designations P. Eng. and/or P. Geo., except with the qualifier (Retired) or (Non-Practicing) [those in the former Life Member category shall only use the (Retired) qualifier] and that:

- · I will always use the appropriate qualifier (Retired) or (Non-Practicing), unabbreviated, in conjunction with any use by me of P. Eng. and/or P. Geo.;
- · I will not represent, expressly or by implication, that I am entitled to engage in the practice of engineering and/or geoscience; and
- if I offer or provide a service or advice in the province in association with an identification of myself as a P. Eng. and/or P. Geo. (Retired) or (Non-Practicing) the onus shall be on me to satisfy PEGNL that such employment, or such offering or provision of a service or advice, does not constitute the
  practice of engineering and/or geoscience or representation, expressly or by implication, that I am entitled to engage in the practice of engineering
  and/or geoscience.

□ I acknowledge that, as a former professional member of PEGNL, I remain bound by the PEGNL Code of Ethics By-Law (By-Law No. 3), and remain subject to the disciplinary process of PEGNL as a respondent to an allegation pursuant to subsection 20(f) of the Engineers and Geoscientists Act, 2008.

I declare that all of the above statements are complete and correct to the best of my knowledge and belief. I understand that a false statement or failure to provide the information requested may, at any time, disqualify me from association membership. I authorize PEGNL to obtain relevant employment information from such sources as it may deem appropriate. I hereby agree to abide by the terms of the Act, Regulations, By-Laws and Code of Ethics of Professional Engineers and Geoscientists of Newfoundland and Labrador.

|           | <b>C</b> |
|-----------|----------|
| Signature | Date     |

By typing your name in this form you hereby consent and agree that entering your information through the use of your keypad, mouse or device constitutes your signature, acceptance and agreement as if actually signed by you in writing and has the same force and effect as a signature affixed by hand. Further, you agree that the lack of certification authority or other third party verification will not in any way affect the validity or enforceability of your signature or any resulting contract. Please ensure that you have reviewed the form for accuracy and completeness before signing.

Continue with Renewal

8. Next is the optional fees page. Connections Chapters hold networking and Professional Development events. If you reside in the province, you will have the option to opt out of your connections chapter if you so choose. Also, the PEGNL Endowment Fund provides scholarships and bursaries to engineering and geoscience students in the province. To add a donation to the fund, simply enter an amount in the donation box. If you do not wish to donate you must enter 0 in the box. Once complete, click Submit and Continue to Fees.

| My Account                                                          | PD Portal                                                 | Events                                                                                                    |
|---------------------------------------------------------------------|-----------------------------------------------------------|----------------------------------------------------------------------------------------------------|
| Annual Member                                                       | ship Renewal                                              | Fees - Non-Practicing & Retired                                                                                                    |
| A. Optional Fees and<br>1. Connections M                            | Donation<br>lembership                                    |                                                                                                    |
| <i>Connections</i> allows you<br>partake in regular socia<br>PEGNL: | to network with your fello<br>l events. You are presently | w engineers and geoscientists, participate in exclusive professional development opportunities and<br>eligible for membership in the following <i>Connections</i> group based on your address of record with |
|                                                                     |                                                           | Western (\$15.00 + HST)                                                                                                    |
| The fee to become a me<br>alternative <i>Connections</i>            | mber of your Connection<br>group please contact PEG       | s group is optional, with the ability to opt out below. If you wish to apply for membership in an<br>NL.                                                                                                    |
| □ I wish to opt out of<br>benefits associated with                  | participation in my Coni<br>this membership.              | nections group. I understand that I will not receive program information, event invitations or other                                                                                                    |
| 2. PEGNL Endowr                                                     | nent Fund                                                 |                                                                                                    |
| Each year the PEGNL En to contribute and a tax                      | dowment Fund supports or<br>receipt will be issued for a  | engineering and geoscience students through scholarships and bursaries. All members are encouraged<br>Il donations. If you do not wish to donate, please enter 0 in the box below.                           |
| Donation Amount:                                                    | IT                                                        | is is a required field please enter 0 if you do not wish to donate                                                                                                    |
| B. Fee Payment                                                      |                                                           | Submit and Castinue to Cons                                                                                                    |

9. You will now be brought to the Dues Payable screen where you can see an overview of your mandatory and optional fees. If you have made a mistake, you can click Back to Renewal Details on the bottom left. If you need a copy of your invoice, click the center button marked invoice to see a pdf copy. Finally, if you are satisfied with your fees, you can move onto the payment screen by clicking the far-right button.

#### License Holder Annual Renewal - Dues Payable

|   | Dues Year               | Date Billed |         | Total |
|---|-------------------------|-------------|---------|-------|
| ٠ | 2022                    | 11/2/2021   |         | 72.10 |
|   | Item                    |             | Balance |       |
|   | License Holder Dues     |             | 54.00   |       |
|   | HST (NL)                |             | 8.10    |       |
|   | Endowment Fund Donation |             | 10.00   |       |

Back to Renewal Details

Pay my Renewal Invo

10. On the page below you can enter your credit card information to pay your member dues. Once you enter card number, expiration date and name on the card, you can click the Submit button to proceed.

| I/A | Renewal Fees - Jane Peg |                        | 72.10                         | <u>Pay Later</u> |
|-----|-------------------------|------------------------|-------------------------------|------------------|
|     |                         | Cart Charges           |                               |                  |
|     |                         | Invoice Total          |                               | 72.10            |
|     |                         | TRANSACTION GRAND TOTA | AL                            | 72.10            |
|     |                         | Payment Detail         | s                             |                  |
|     |                         | Payment amount 72.     | 10                            |                  |
|     |                         | Payment method         | /isa 🗸                        |                  |
|     |                         | •Card number           |                               |                  |
|     |                         | •Name on card          | ane Peg                       |                  |
|     |                         | *Expiration date       | 2022 🗸                        |                  |
|     |                         | CSC                    |                               |                  |
|     |                         | Card address 10<br>Cai | Rodeo Dr<br>Igary, AB T3Z 3B7 |                  |

11. On the final screen below you will see that a payment notification has been sent to the email address we have on file. You also have the option of sending the email to another individual by entering their email address in the box noted below and clicking Send. You can now log out as you have completed the renewal.

| Order Date          | 11/2/2020                                                           |                      |                  |                      |           |
|---------------------|---------------------------------------------------------------------|----------------------|------------------|----------------------|-----------|
| Payment Method      | APD                                                                 |                      |                  |                      |           |
| Name on Card        | Alexander Smallwood                                                 |                      |                  |                      |           |
| Ship To             | Alexander Smallwood<br>22 Palmerston Drive<br>Paradiso, NJ, ATL 3AT |                      |                  |                      |           |
| Derri               |                                                                     |                      | Quantity         | Price                | Total     |
| Envoice: PEGNIL Pay | ments - Alexander Smallwood                                         |                      | 1                | 90.85                | 90.85     |
|                     |                                                                     |                      | Drivolce Tel     | al .                 | 90.85     |
|                     |                                                                     |                      | TRANSACT         | ION GRAND TOTAL      | 98.85     |
|                     |                                                                     |                      | Payment A        | mount                | 90.85     |
|                     |                                                                     | A.091                | dirmation is bei | ng sent te: 45684@to | sting.con |
|                     |                                                                     | Send another copy to |                  |                      | Send      |

### Invoices